# WD-Manager がアンインストールできない場合の対処法

#### 1. 概要

WD-Manager のインストール中に PC の再起動を行うと、コントロールパネル(Windows 7: プログラムと 機能、Windows XP: プログラムの追加と削除)から WD-Manager が正常にアンインストールできなくなり ます。そのような場合、専用ツール「WD-Manager 再インストーラー」を使用して WD-Manager の再イン ストールを行うことで、コントロールパネルから WD-Manager を正常にアンインストールできるようになり ます。

「WD-Manager 再インストーラー」は、OS から不正なレジストリ情報を削除した後に、WD-Manager の再インストールを行います。

#### 2. 症状

コントロールパネル(Windows 7:プログラムと機能、Windows XP:プログラムの追加と削除)から 「WD-Manager」のアンインストールを実行しても、処理が途中で止まってしまうなどして、アンインスト ールが完了しない。

### 3. 考えられる原因

あらかじめ他社 USB ディスプレイ製品のドライバーがインストールされている PC で WD-Manager のイ ンストールを実行すると、インストールの途中で OS によってパソコンの再起動を要求するメッセージが表 示されます。そこで「今すぐ再起動する」を選択すると、WD-Manager のインストールが正常に完了する前 に OS によって強制終了されてしまい、レジストリ情報が正しく登録されないため、その後コントロールパ ネルから正規の手順でアンインストールすることができなくなります。また、レジストリ情報が正しく登録 されていないことにより、通常の WD-Manager インストールプログラムでは再インストールを行うこともで きません。

| WD-Manager - Ir | nstallShield Wizard                             | 23       |
|-----------------|-------------------------------------------------|----------|
| セットアッフ* ステージ    | 77                                              | A second |
|                 | Microsoft Windows                               |          |
| InstallShield(R | これらの変更を適用するにはコンピューターを再起動する必要<br>があります。          |          |
| ፈን≾⊦–ル中         | 再起動する前に、開かれているファイルをすべて保存して、プログラムをすべて閉じる必要があります。 |          |
|                 | 今すぐ再起動する(R) 後で再起動する(L)                          |          |
|                 | ここで「今すぐ再起動する」を選択すると、                            |          |
|                 | インストールが途中で強制終了されてしまい、                           |          |
|                 | レジストリ情報が正しく登録されません。                             |          |

## 4. 対処方法 (WD-Manager 再インストーラー使用方法)

本ツールは、WD-Manager がコントロールパネル(Windows7: プログラムと機能、Windows XP: プロ グラムの追加と削除)から正常にアンインストールできない場合にご使用いただくツールです。下記手順に 従って本ツールを実行し、WD-Manager を再インストールしていただくことで、コントロールパネルより WD-Manager をアンインストールすることができるようになります。

※コントロールパネルから「WD-Manager」をアンインストールできる場合は、本ツールを使用しないで ください。

<手順>

①あらかじめ PC から AiRScouter を取り外してください。

- ②ダウンロードページにある専用再インストールツール「WD-Manager 再インストーラー」をダウンロー ドし(て、解凍し)てください。(HPへのアップ方法によって表現が変わります)
- ③「Re-inst-WDmng-XXX.exe (XXX はバージョン)」を、ダブルクリックして起動してください。

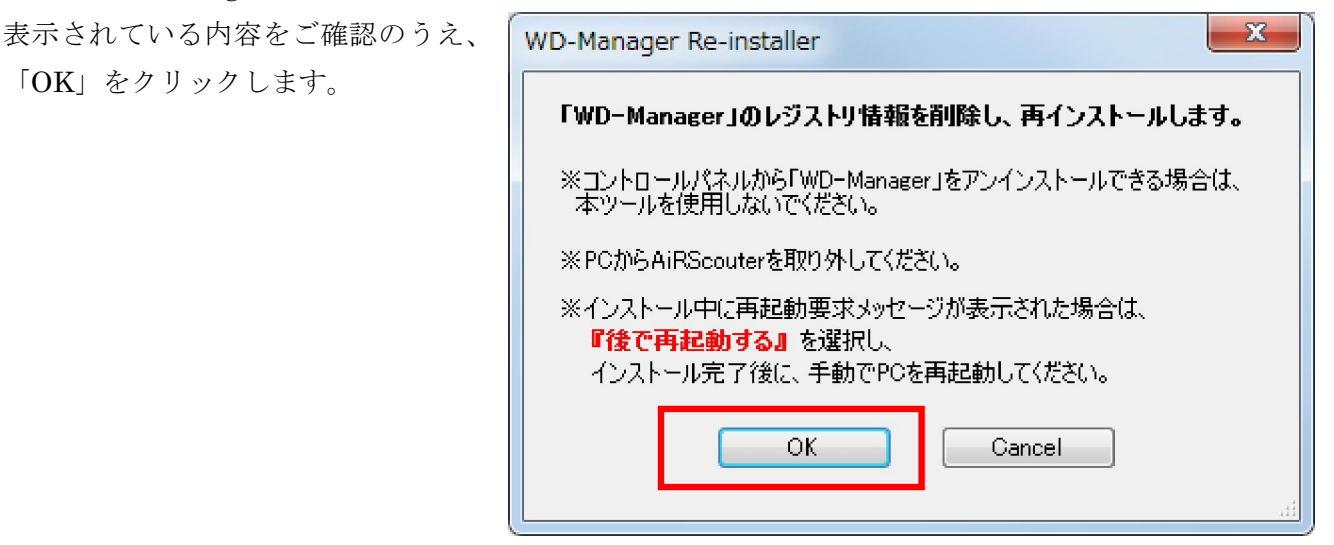

④警告画面が表示されますので、内容に従って進み、WD-Manager を再インストールしてください。

警告画面の内容を確認後、「同意する」ボ タンをクリックします。警告画面の内容 を最後までお読みいただき、画面を一番 下までスクロールしていただかないと 「同意する」ボタンが有効になりません。 「同意する」をクリックして頂くことで、再

インストールが開始されます。

「OK」をクリックします。

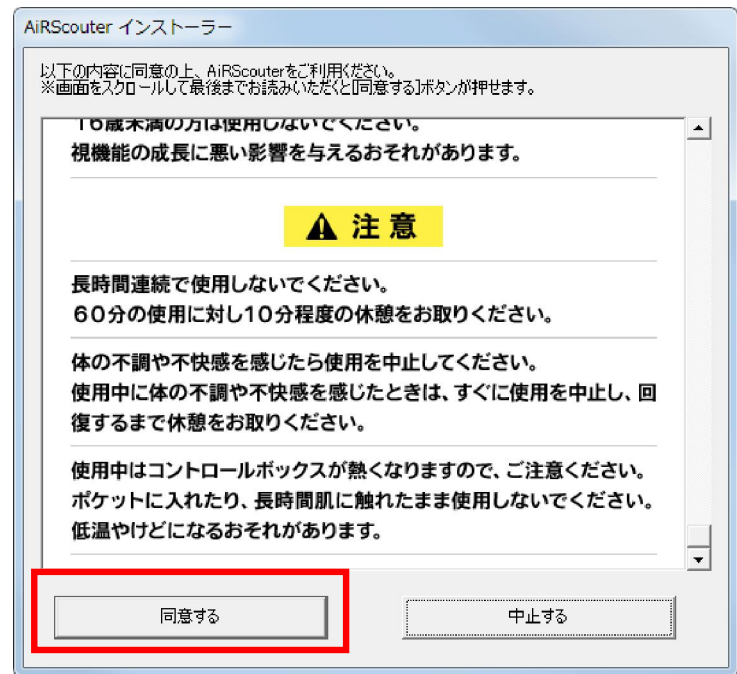

## 【注意】

途中で再起動要求メッセージが表示される 場合は、かならず「後で再起動する」を選択 してください。 再インストールが OS によって中断され、正 常に完了できません。

WD-Manager に続いて自動的に「SMSC Core Graphics Software, ViewSpan Ø インストールが開始されますが、それらは正 常にインストールされているため、再インス トールはエラーになり「SMSC ドライバが正 常にインストールできませんでした」と表示 されます。問題ありませんので「OK」をク リックします。

「完了」をクリックして、インストールを完 了します。

| Microsoft Windows                                   |                     |  |
|-----------------------------------------------------|---------------------|--|
| これらの変更を適用するにはコンピューターを再起動する必要<br>があります。              |                     |  |
| 再起動する前に、開かれているファイルをすべて保存して、プ<br>ログラムをすべて閉じる必要があります。 |                     |  |
| 今すぐ再起動する( <u>R</u> )                                | 後で再起動する( <u>L</u> ) |  |

| WD-Manager - InstallShield Wizard | <b>—</b> × |
|-----------------------------------|------------|
| SMSCドライバが正常にインストールでき              | ませんでした。    |
|                                   | ОК         |

| InstallShield Wizard の完了                      |
|-----------------------------------------------|
| わっしていつりす マルペーンカム WP-M----- の ハ・フレール たくタフト ました |
|                                               |
| く戻る(日) 元7 キャンセル                               |

⑤「WD-Manager」をアンインストールします。

Windows のメッセージに従って操作し、アンインストールしてください。

< Windows 7 の場合>

スタートメニューの [コントロールパネル] →

- [プログラム] → [プログラムと機能] をクリッ クします。
- 一覧から「WD-Manager」を選択し、「アンイン クリックします。 ストール」をクリックします。

< Windows XP の場合>

スタートメニューの [コントロールパネル] →

[プログラムの追加と削除]をクリックします。

- 一覧から「WD-Manager」を選択し、「削除」を
- ⑥「WD-Manager」のアンインストールが完了すると、自動で「SMSC Core Graphics Software」および 「ViewSpan」のアンインストールが開始されます。 Windows のメッセージに従って操作し、アンインストールしてください。このとき、画面がちらつく

ことがあります。

<Windows 7 の場合のみ>

「インストールを続行するには、次のアプリケーションを終了する必要があります」というメッセー

- ジが出ます。「セットアップの完了後、アプリケーションを自動的に終了して再起動する」にチェックがついていることを確認して、「OK」をクリックします。
- ⑦PC を再起動し、「WD-Manager」「SMSC Core Graphics Software」「ViewSpan」がアンインストール されていることを確認し、終了します。

以上